# Quick Notes about the new system, <u>click here</u>.

# How to start your SEI Filing?

- 1. Once you are logged in to the SEI e-Filing portal: <u>https://ef.ncsbe.gov/</u>, you will see the screenshot below.
  - o Click the "Start New SEI" button.

| North Carolina State E | thics Commis   | sion      |                | SEI For        | m          | 🏶 Home         | 📞 Contact | Us |
|------------------------|----------------|-----------|----------------|----------------|------------|----------------|-----------|----|
|                        | Welcome to the |           | Commission pub | lic filing por | tal.       |                |           |    |
|                        | Ye             | ar        | Status         |                | Start Date | Submitted Date |           |    |
|                        | 2019           | Submitted |                |                | 01/23/2019 | 01/23/2019     |           |    |
|                        | 2019           | Submitted |                |                | 01/22/2019 | 01/22/2019     |           |    |
|                        | 2019           | Submitted |                |                | 01/16/2019 | 01/22/2019     |           |    |
|                        | 2019           | Submitted |                |                | 01/10/2019 | 01/10/2019     |           |    |
|                        | 2019           | Submitted |                |                | 01/10/2019 | 01/10/2019     |           |    |
|                        |                |           |                | Start New SE   | il i       |                |           |    |

2. You will see the "Reason for Filing" as shown below.

| Reason for Filing              |                     |                   |          |      |
|--------------------------------|---------------------|-------------------|----------|------|
| Filed Last Year                | Filed for Candidacy | Reason for Filing |          |      |
| Did you file an SEI last year? |                     |                   |          |      |
|                                |                     |                   |          |      |
|                                |                     |                   |          |      |
|                                |                     |                   |          |      |
|                                |                     |                   |          |      |
|                                |                     |                   |          |      |
|                                |                     |                   | Previous | Next |

3. A) If you did not file an SEI last year, select "No" for "Did you file an SEI last year?" question, and then click the "NEXT" button to advance to next tab. Note: you may have to scroll down the page to see the "Next" button.

OR

B) If you select "Yes" for "Did you file an SEI last year?" question, additional questions will show on the screen as shown below.

| Reason for Filing                         |                                           |                   |          |      |
|-------------------------------------------|-------------------------------------------|-------------------|----------|------|
| Filed Last Year                           | Filed for Candidacy                       | Reason for Filing |          |      |
| Did you file an SEI last year?            |                                           |                   |          |      |
| Yes 🗸                                     |                                           |                   |          |      |
| Has there been a change in Marital Status | S? More Info                              |                   |          |      |
| No 🗸                                      |                                           |                   |          |      |
| Has there been a change in Employer Info  | ormation? More Info                       |                   |          |      |
| No                                        |                                           |                   |          |      |
| Has there been a change in your Reason f  | or Filing (change of position)? More Info |                   |          |      |
| No 🗸                                      |                                           |                   |          |      |
| Has there been a change in Family Inform  | nation? More Info                         |                   |          |      |
| No                                        |                                           |                   |          |      |
| Has there been a change in Real Property  | Interests? More Info                      |                   |          |      |
| No                                        |                                           |                   |          |      |
| Has there been a change in Financial Inte | rests? More Info                          |                   |          |      |
| No 🗸                                      |                                           |                   |          |      |
| Has there been a change in Professional a | and Civic Relationships? More Info        |                   |          |      |
| No 🗸                                      |                                           |                   |          |      |
|                                           |                                           |                   |          |      |
|                                           |                                           |                   | Previous | Next |

Answer the questions on this screen and click the "Next" button to advance to next tab. Note: you may have to scroll down the page to see the "Next" button.

- 4. For off-year candidacy periods, "Filed for Candidacy" tab does not need to be completed, it's greyed-out.
  - o For on-year candidacy periods, you must answer questions and click the "Next" button to advance to next tab.

| Reason for Filing                                                                                                    |     |
|----------------------------------------------------------------------------------------------------|-----|
|                                                                                                    |     |
|                                                                                                    |     |
| Filed Last Year                                                                                                    |     |
| Theo Last real                                                                                                    |     |
|                                                                                                    |     |
| The candidacy question(s) is ONLY available once the filing period begins for an office that falls under the ethics act. Before or after the available time period, this question is not |     |
| available as there should be no filings.                                                                                                    |     |
| Have you filed to run for office in 2019 (are you a candidate)?                                                                                                    |     |
|                                                                                                    |     |
| ~ ·                                                                                                    |     |
| Are you a candidate running for a position that you do NOT currently hold? More Info                                                                                                    |     |
|                                                                                                    |     |
|                                                                                                    |     |
|                                                                                                    |     |
|                                                                                                    |     |
|                                                                                                    |     |
|                                                                                                    |     |
|                                                                                                    |     |
|                                                                                                    |     |
|                                                                                                    |     |
|                                                                                                    |     |
|                                                                                                    |     |
|                                                                                                    |     |
|                                                                                                    |     |
| Previous N                                                                                                    | ext |
|                                                                                                    |     |

North Carolina State Ethics Commission SEI Public Filing Portal User Guide - 2019 Page 2 of 14

#### 5. You must answer all **<u>Reason for Filing</u>** questions below.

| Reason for Filing                                                                                           |                                                                                                   |
|----------------------------------------------------------------------------------------------------|---------------------------------------------------------------------------------------------------|
| Filed Last Year Filed for Candidacy                                                                         | Reason for Filing                                                                                 |
| Judicial Officer Are you currently a Judicial Officer?                                                      | Board/Commission Are you currently serving or being considered to serve on a Board or Commission? |
| Legislator Are you currently a Legislator?                                                                  | Trustee Are you a trustee for a University?                                                       |
| Employee of State Agency, University or Community College Are you an employee of a State Government Agency? | Are you a trustee for a Community College?                                                        |
| Are you an employee of a University?  Are you an employee of a Community College?                           |                                                                                                   |
| •                                                                                                    | Previous Finish                                                                                   |

Note: As you answer these questions on the screen, additional questions can show up based on your responses. <u>For example:</u>

a) If you answer "Yes" for the question "Are you currently serving or being considered to serve on a Board or Commission?", an additional question pops up as shown below.

| Board/Commission                                                                 |   |  |  |  |  |  |
|----------------------------------------------------------------------------------|---|--|--|--|--|--|
| Are you currently serving or being considered to serve on a Board or Commission? |   |  |  |  |  |  |
| Yes 🔻                                                                            |   |  |  |  |  |  |
| Specify Board/Commission                                                         |   |  |  |  |  |  |
|                                                                                  | 0 |  |  |  |  |  |
|                                                                                  |   |  |  |  |  |  |

b) You must click on the "+" button to specify Board/Commission. This will open a window with additional questions as shown below.

| Board/Commission                                                                   | ×    |
|------------------------------------------------------------------------------------|------|
| Specify Board/Commission                                                           |      |
| •                                                                                  |      |
| Were you serving in this position in 2018?                                         |      |
| <b>T</b>                                                                           |      |
| Were you appointed to this position by the Governor or a Council of Sta<br>member? | ite  |
| <b>v</b>                                                                           |      |
|                                                                                    |      |
| Cancel                                                                             | Save |
|                                                                                    |      |

c) Answer all questions and click the "Save" button.

- 6. Once you have answered all questions on the "Reason for Filing" screen, click "Finish" button.
- 7. This will bring you to the "SEI Filing" page as shown in the screenshot below.

| SEI Filing                                        |             |
|---------------------------------------------------|-------------|
|                                                   |             |
| 2019 Statement of Economic Interest               |             |
| Filing Start Date: 01/17/2019<br>Filing Type: New |             |
| Reason for Filing                                 | Completed   |
| Filer Information (Includes Contact and Employer) | Not Started |
| Review Forms                                      | Submit      |

8. Click on the row with "Filer Information (Includes Contact and Employer) - Not Started. This will bring you to the "Filer Information (Contact and Employer)" screen as shown below. Enter all the required fields (shown with a red asterisk). You can click the "Import from Profile" button to pre-populate some of your information that you had provided during your Account creation/registration process.

| Filer Information (Contact and Employer info)                                                                                  |                          |  |  |  |  |  |
|----------------------------------------------------------------------------------------------------|--------------------------|--|--|--|--|--|
| To prefil your filer information from what you entered as part of your account profile, click this button. Import from Profile |                          |  |  |  |  |  |
| * Required                                                                                                    |                          |  |  |  |  |  |
| Name/Birth Date                                                                                                    | Phone/Email              |  |  |  |  |  |
| Title                                                                                                    | Daytime Phone Number*    |  |  |  |  |  |
| ~                                                                                                    | (222) 222-2222           |  |  |  |  |  |
| First Name*                                                                                                    | Alternate Phone Number   |  |  |  |  |  |
| test                                                                                                    |                          |  |  |  |  |  |
| Middle Name                                                                                                    | E-Mail Address*          |  |  |  |  |  |
|                                                                                                    | test@gmail.com           |  |  |  |  |  |
| Last Name*                                                                                                    |                          |  |  |  |  |  |
| test                                                                                                    |                          |  |  |  |  |  |
| Suffix                                                                                                    |                          |  |  |  |  |  |
|                                                                                                    |                          |  |  |  |  |  |
| Birth Date*                                                                                                    |                          |  |  |  |  |  |
|                                                                                                    |                          |  |  |  |  |  |
|                                                                                                    |                          |  |  |  |  |  |
| Mailing Address                                                                                                    | Residential Address      |  |  |  |  |  |
| Street 1*                                                                                                    | Same as mailing address? |  |  |  |  |  |
| test                                                                                                    | ~                        |  |  |  |  |  |
| Street 2                                                                                                    | Street 1                 |  |  |  |  |  |
|                                                                                                    |                          |  |  |  |  |  |
| City*                                                                                                    | Street 2                 |  |  |  |  |  |
| test                                                                                                    |                          |  |  |  |  |  |
| State*                                                                                                    | City                     |  |  |  |  |  |
| NC V                                                                                                    |                          |  |  |  |  |  |
| Zip*                                                                                                    | State                    |  |  |  |  |  |
| 22222                                                                                                    |                          |  |  |  |  |  |
|                                                                                                    | zip                      |  |  |  |  |  |
|                                                                                                    |                          |  |  |  |  |  |
|                                                                                                    |                          |  |  |  |  |  |
| Employment Information                                                                                                    |                          |  |  |  |  |  |
| Current Employeet                                                                                                    |                          |  |  |  |  |  |
| test                                                                                                    |                          |  |  |  |  |  |
| lob Title*                                                                                                    |                          |  |  |  |  |  |
| test                                                                                                    |                          |  |  |  |  |  |
| Nature of Business*                                                                                                    |                          |  |  |  |  |  |
| test                                                                                                    |                          |  |  |  |  |  |
|                                                                                                    |                          |  |  |  |  |  |
|                                                                                                    |                          |  |  |  |  |  |
|                                                                                                    |                          |  |  |  |  |  |
| Back                                                                                                    | Finish                   |  |  |  |  |  |

o Once you have filled in all the required fields, click on the "Finish" button.

9. This will bring you back to the "SEI Filing" page as shown in the screenshot below. You will notice additional rows have now been added to this page. You can clearly see the particular sections that you have "Completed" and the sections that you have "Not Started".

|                                                   | SEI Filing |             |
|---------------------------------------------------|------------|-------------|
|                                                   |            |             |
| 2019 Statement of Economic Interest               |            |             |
| Filing Start Date: 01/17/2019<br>Filing Type: New |            |             |
| Reason for Filing                                 |            | Completed   |
| Filer Information (Includes Contact and Employer) |            | Completed   |
| Family Information                                |            | Not Started |
| Property Interests (Includes RED)                 |            | Not Started |
| Financial Interests                               |            | Not Started |
| Professional and Civic Relationships              |            | Not Started |
| Other Disclosures                                 |            | Not Started |
| Add Attachments                                   |            |             |
| Review Forms                                      |            | Submit      |

10. Click on the row with "Family Information" - Not Started. This will bring you to the "Family Information" screen as shown below.

| Family Information                                                                                                    |                 |
|----------------------------------------------------------------------------------------------------|-----------------|
| Do immediate family members reside in your household?    Note: The term Immediate family includes your spouse (unless legally separated). It also includes members of your extended family (your and your spouse's children, grandchi | ldren, parents, |
| grandparents, and siblings, and the spouses of each of those persons) who reside in your household.                                                                                                    | Finish          |

11. If you answer "Yes" to the "Do immediate family members reside in your household?" question, additional items get added on the screen as shown below.

| Far                                                   | nily Informatio                                                             | n                                                                     |                                                        |                                                        |                            |                       |                              |
|-------------------------------------------------------|-----------------------------------------------------------------------------|-----------------------------------------------------------------------|--------------------------------------------------------|--------------------------------------------------------|----------------------------|-----------------------|------------------------------|
| Do immediate family members reside in your household? |                                                                             |                                                                       |                                                        |                                                        |                            |                       |                              |
| Ye                                                    | 25                                                                          | ~                                                                     |                                                        |                                                        |                            |                       |                              |
| Note<br>fami<br>pers                                  | e: The term Immediate<br>ily (your and your spou<br>sons) who reside in you | : family includes your s<br>se's children, grandchil<br>ir household. | pouse (unless legally s<br>ldren, parents, grandpa     | eparated). It also includ<br>arents, and siblings, and | les member<br>d the spouse | s of you<br>es of eac | r extended<br>h of those     |
|                                                       | Relationship                                                                | First Name                                                            | Middle Name                                            | Last Name                                              | Name<br>Suffix             | Initials              | ls<br>Unemancipatec<br>Minor |
| Note<br>Cont                                          | e: The full name of eacl<br>fidential Unemancipate                          | n minor child is NOT pu<br>ed Children Form gener                     | blic record. It will not b<br>rated at the end of this | e available to the publ<br>SEI filing.                 | ic and will O              | NLY app               | pear on the<br>Finish        |

12. Click on the "Add" button to add a family member.

#### 13. This opens a screen as shown below.

| Relationship | Employer           |
|--------------|--------------------|
| τ.           | Employer           |
| irst Name    | Job Title          |
| First name   | Job title          |
| Middle Name  | Nature of Business |
| Middle name  | Nature of business |
| .ast Name    |                    |
| Last name    |                    |
| Suffix       |                    |
| •            |                    |
| nitials      |                    |
|              |                    |
|              |                    |

- 14. Complete all the fields and click the "Save" button.
- 15. You can add additional family members by repeating Steps 13-15.
- 16. Once information for all family members has been provided, click the "Finish" button on the page.
- 17. **Property Interests** section must be completed.
  - o Tabs include Ownership, Lease or Rent and Sell or Buy.

| Property Interests                                             |                                                    |                   |                                |                              |                  |      |
|----------------------------------------------------------------|----------------------------------------------------|-------------------|--------------------------------|------------------------------|------------------|------|
| Ownership                                                      | Lease or Rent TO or FROM the State of NC           | Sell or Buy TC    | ) or FROM the State of NO      | :                            |                  |      |
| As of December 31, 2018, did you or any member<br>more?<br>Yes | s of your immediate family have an ownership inter | est in North Caro | olina real estate (including y | our residence) with a market | value of \$10,00 | 0 or |
| Add Owner C                                                    | Of Real Estate                                     | % Ownership       |                                | City                         | County           |      |
| rob test - Self                                                |                                                    | 22.00%            | test                           |                              | Wake             |      |
|                                                                |                                                    |                   |                                |                              |                  |      |
|                                                                |                                                    |                   |                                |                              |                  |      |
|                                                                |                                                    |                   |                                |                              |                  |      |
|                                                                |                                                    |                   |                                |                              |                  |      |
|                                                                |                                                    |                   |                                | Pr                           | evious           | Next |

North Carolina State Ethics Commission SEI Public Filing Portal User Guide - 2019 Page 6 of 14

#### 18. Financial Interests section must be completed.

o Tabs include Stock, Options, Interests in Non-public Owned Companies, Vested Trusts, Liabilities and Income Sources.

| Financial Interests                                                                                                    |                              |                                                                                                    |                                                                  |                                          |                    |   |
|----------------------------------------------------------------------------------------------------|------------------------------|----------------------------------------------------------------------------------------------------|------------------------------------------------------------------|------------------------------------------|--------------------|---|
| Stock                                                                                                    | Stock Options                | Interests in a Non-publicly owned<br>Company                                                                                                    | Vested Trusts                                                    | Liabilities                              | Sources of Income  |   |
| As of December 31, 2018, di<br>Note: Do <b>NOT</b> list ownershi<br>(i) the fund is publicly tr<br>(ii) neither you nor an in | d you or any members of your | immediate family own any stock in a publicly own<br>estment fund (including mutual funds, regulated ir<br>versified; and<br>ble to control the assets held in the mutual fund, i | ned company valued at \$10,000<br>westment companies, or pension | or more?<br>n or deferred compensation p | ılans) if:<br>lan. |   |
|                                                                                                    |                              |                                                                                                    |                                                                  |                                          | Previous Next      | t |

- 19. Professional and Civic Relationships section must be completed.
  - o Tabs include Non-Profit Info, Civic, Prof Relationship, Legal Fees, Prof Consulting Fees, Board Relationship and Lobbyist.

| Professional and C                                                                                                  | ivic Relationships                                                                                                    |                                                                                                    |                                                       |                                 |                                      |                         |
|----------------------------------------------------------------------------------------------------|----------------------------------------------------------------------------------------------------|----------------------------------------------------------------------------------------------------|-------------------------------------------------------|---------------------------------|--------------------------------------|-------------------------|
| Nonprofit<br>Information                                                                                            | Civic Organization<br>Information                                                                                                    | Professional<br>Relationship                                                                                            | Legal<br>Fees                                         | Professional/Consulting<br>Fees | Board Relationship<br>Information    | Lobbyist<br>Information |
| During 2018, were you or a<br>or organization operating<br>Note: Do NOT list State bo<br>Note: Do NOT list organiza | any members of your immedial<br>in the State of North Carolina p<br>ands or entities, or entities crea<br>ations of which you are a mere t | te family a director, officer, go<br>frimarily for religious, charitabl<br>ited by a political subdivision o<br>nember. | verning board<br>le, scientific, lit<br>of the State. | member, employee, independent c | ontractor, or registered lobbyist of | a nonprofit corporation |
|                                                                                                    |                                                                                                    |                                                                                                    |                                                       |                                 |                                      | Previous Next           |

## 20. <u>Other Disclosures</u> section must be completed.

o Tabs include Gifts, Scholarships, Contributions, Felony Convictions, Other Information.

| Other Disclosures                                                                                                    |                   |          |      |
|----------------------------------------------------------------------------------------------------|-------------------|----------|------|
| Gifts Scholarships Contributions Felony Convictions                                                                                                    | Other Information |          |      |
| During 2018 after you were appointed, employed, or filed or were nominated as a candidate, did you: <ul> <li>receive any "gift(s)" exceeding \$200 per quarter from a person or group of persons acting together,</li> <li>when both you and those person(s) were outside North Carolina, at the time you accepted the gift(s),</li> <li>under circumstances that would lead a reasonable person to conclude that gifts were given for lobbying?</li> <li>To answer Yes, all three conditions must apply.</li> </ul> Note: Do NOT report gifts given by members of your extended family. Note: Do NOT report gifts you have previously reported on the "Expense Report for Exempted Persons." |                   |          |      |
|                                                                                                    |                   | Previous | Next |

21. After you successfully complete all SEI sections, SEI Filing home page shown below lists status for each section.

| North Carolina State Ethics Commission            | SEI Filing | 希 Home | 📞 Contact Us | ۵ |           |
|---------------------------------------------------|------------|--------|--------------|---|-----------|
| 2019 Statement of Economic Interest               |            |        |              |   |           |
| Filing Start Date: 01/24/2019<br>Filing Type: New |            |        |              |   |           |
| Reason for Filing                                 |            |        |              |   | Completed |
| Filer Information (Includes Contact and Employer) |            |        |              |   | Completed |
| Family Information                                |            |        |              |   | Completed |
| Property Interests (Includes RED)                 |            |        |              |   | Completed |
| Financial Interests                               |            |        |              |   | Completed |
| Professional and Civic Relationships              |            |        |              |   | Completed |
| Other Disclosures                                 |            |        |              |   | Completed |
| Add Attachments                                   |            |        |              |   |           |
| Review Forms                                      |            |        |              |   | Submit    |

#### 22. How to add attachments

- o You can add attachments when editing an SEI.
- o Note: Once an SEI is submitted, attachments cannot be added; this would require submitting an SEI Supplemental.
- o Screenshot below shows "Add Attachment" link on SEI public e-filing portal Home Page (admin screen).

| North Carolina State Ethics Commission            | SEI Filing | 倄 Home | 📞 Contact Us | ۵ |             |
|---------------------------------------------------|------------|--------|--------------|---|-------------|
|                                                   |            |        |              |   |             |
| 2019 Statement of Economic Interest               |            |        |              |   |             |
| Filing Start Date: 01/24/2019<br>Filing Type: New |            |        |              |   |             |
| Reason for Filing                                 |            |        |              |   | Completed   |
| Filer Information (Includes Contact and Employer) |            |        |              |   | Completed   |
| Family Information                                |            |        |              |   | Not Started |
| Property Interests (Includes RED)                 |            |        |              |   | Not Started |
| Financial Interests                               |            |        |              |   | Not Started |
| Professional and Civic Relationships              |            |        |              |   | Not Started |
| Other Disclosures                                 |            |        |              |   | Not Started |
| Add Attachments                                   |            |        |              |   |             |
|                                                   |            |        |              |   |             |
| Review Forms                                      |            |        |              |   | Submit      |

- o After you click on "Add Attachments" link, the Attachment screen is displayed.
- o Attachment screen contains upload instructions, limitations and important notes.

| NORTH CAROLINA<br>State Board of Elections & Ethics Ediferences                                                                                                    | SEI Filing | <b>쑮</b> Home | 📞 Contact Us | 4 |
|----------------------------------------------------------------------------------------------------|------------|---------------|--------------|---|
|                                                                                                    |            |               |              |   |
| Attachments                                                                                                    |            |               |              |   |
| Upload instructions:     Click on Upload Attachment.     Select the File you want to upload.     Limitations:     Only PDF files may be uploaded.     File size is limited to 10MB.     Name of file cannot exceed 50 characters.     IMPORTANT:     Uploaded documents are publicly available!     Please disclose only information required by each     question of the report.     Please redact from any attachment all identifying     Information, including but not limited to Social     Security numbers, account numbers, and any other     numbers or information that can be used to access a     person's financial resources. |            |               |              |   |
| Finish Upload Attachment                                                                                                    |            |               |              |   |

#### 23. Click the "Submit" button to submit your SEI.

| North Carolina State E | thics Commission                                  | SEI Filing | 谷 Home 🕓 Contact 🕻 | Us 💄 |
|------------------------|---------------------------------------------------|------------|--------------------|------|
|                        | 2019 Statement of Economic Interest               |            |                    |      |
|                        | Filing Start Date: 01/24/2019<br>Filing Type: New |            |                    |      |
|                        | Reason for Filing                                 |            | Completed          |      |
|                        | Filer Information (Includes Contact and Employer) |            | Completed          |      |
|                        | Family Information                                |            | Completed          |      |
|                        | Property Interests (Includes RED)                 |            | Completed          |      |
|                        | Financial Interests                               |            | Completed          |      |
|                        | Professional and Civic Relationships              |            | Completed          |      |
|                        | Other Disclosures                                 |            | Completed          |      |
|                        | Add Attachments                                   |            |                    |      |
|                        | Review Forms                                      |            | Submit             |      |

#### 24. You will now see the "SEI Affirmation" screen as shown below.

o Check the affirmation checkbox towards the bottom and then click the "Submit" button.

| North Carolina State Ethics Commission                                                                                   | SEI Affirmation                                                                       | 🖀 Home                                  | 📞 Contact Us                               | •                          |
|----------------------------------------------------------------------------------------------------|---------------------------------------------------------------------------------------|-----------------------------------------|--------------------------------------------|----------------------------|
| SEI Affirmation                                                                                                    |                                                                                       |                                         |                                            |                            |
| The information provided in this Statement of Economic I belief.                                                         | nterest and any attachments are true,                                                 | , complete, and                         | accurate to the best                       | of my knowledge a          |
| I have not transferred, and will not transfer, any asset, int<br>interest.                                               | erest, or property for the purpose of c                                               | concealing it fro                       | m disclosure while re                      | etaining an equitabl       |
| I understand that my Statement of Economic Interest and public records.                                                  | any attachments except for the Confi                                                  | idential Form re                        | garding Unemancipa                         | ated Children are          |
| I have read and understand the following statutes:                                                                       |                                                                                       |                                         |                                            |                            |
| N.C.G.S. § 138A-26. Concealing or failing to disclo                                                                      | se material information.                                                              |                                         |                                            |                            |
| A filing person who knowingly conceals or knowin<br>interest shall be guilty of a Class 1 misdemear                      | ngly fails to disclose information that i<br>nor and subject to disciplinary action u | s required to be<br>under G.S. 163A     | disclosed on a state<br>415.               | ment of economic           |
| N.C.G.S. § 138A-27. Penalty for false information.                                                                       |                                                                                       |                                         |                                            |                            |
| A filing person who provides false information or<br>felony and shall be subject to disciplinary action it               | a statement of economic interest<br>under G.S. 163A-415.                              | knowing that th                         | ne information is fals                     | e is guilty of a Class     |
| I affirm that I have reviewed my most recently filed 2018 5<br>true, correct, and complete to the best of my knowledge a | Statement of Economic Interest and the nd belief.                                     | nat as of Decem                         | ber 31, 2018, my res <sub>i</sub>          | ponses continue to         |
| I affirm under penalty of perjury that the foregoing is true                                                             | and correct.                                                                          |                                         |                                            |                            |
| It is my intention that this check box constitutes my e<br>Statement of Economic Interest and any attachments            | lectronic signature. By checking this b<br>hereto are true, complete, and accura      | ox, I certify that<br>ate to the best o | the information pro<br>of my knowledge and | vided in this<br>I belief. |
|                                                                                                    |                                                                                       |                                         |                                            | Submit                     |

25. You will receive a confirmation screen as shown below after you have successfully submitted your SEI.

| North Carolina State Ethics Commission                                                                                       | SEI Filing Confirmation -<br>01/24/2019                    | 🕷 Home        | 📞 Contact Us | ۵ |  |
|----------------------------------------------------------------------------------------------------|------------------------------------------------------------|---------------|--------------|---|--|
| SEI Filing Confirmation - 01/24/2                                                                                            | .019                                                       |               |              |   |  |
| Thank you for submitting your 2019 SEI filing. A copy of you<br>You can also click here to download your 2019 SEI filing pac | ır SEI will be emailed to you. Please keep it for<br>:ket. | your records. |              |   |  |

## Quick Notes about the new system

- 1. At any given time, you can only have one SEI submission in-progress. Once you have submitted an SEI, you can create an additional SEI for the given period.
- 2. You can delete an "In-Progress" SEI, by clicking on the trash icon in right-most column. Note: You cannot delete an SEI which has been submitted.
- 3. All successfully submitted SEI's will appear in "SEI Form" home page with a submitted date.
- 4. While you are in progress of filling in the details for the SEI and have to step away, the system will retain/save the information that you have filled in so far. The next time you log back in, the system will allow you to pick up where you left off by clicking on "Continue In-Progress SEI" button as shown in the screen below.

| North Carolina State Ethics Commission Welcome to the State Ethics Commis |        |           |                           | SEI For            | m          | 😤 Home         | 📞 Conta | ct Us | 2 |
|---------------------------------------------------------------------------|--------|-----------|---------------------------|--------------------|------------|----------------|---------|-------|---|
|                                                                           | Welcon | ne to the | State Ethics Commission p | public filing por  | tal.       |                |         |       |   |
|                                                                           |        | Year      | Status                    |                    | Start Date | Submitted Date |         |       |   |
|                                                                           | 2      | 2019      | New (In-Progress)         |                    | 01/24/2019 |                | 1       |       |   |
|                                                                           | 🛓 2    | 2019      | Submitted                 |                    | 01/24/2019 | 01/24/2019     |         |       |   |
|                                                                           | 📩 2    | 2019      | Submitted                 |                    | 01/23/2019 | 01/23/2019     |         |       |   |
|                                                                           | 📩 2    | 2019      | Submitted                 |                    | 01/22/2019 | 01/22/2019     |         |       |   |
|                                                                           | 2      | 2019      | Submitted                 |                    | 01/16/2019 | 01/22/2019     |         |       |   |
|                                                                           | 📩 2    | 2019      | Submitted                 |                    | 01/10/2019 | 01/10/2019     |         |       |   |
|                                                                           | 🛓 2    | 2019      | Submitted                 |                    | 01/10/2019 | 01/10/2019     |         |       |   |
|                                                                           |        |           |                           | Continue In-Progre | ess SEI    |                |         |       |   |

5. You will be required to complete all SEI sections as shown in the screen below.

| S                                                 | El Filing   |
|---------------------------------------------------|-------------|
|                                                   |             |
| 2019 Statement of Economic Interest               |             |
| Filing Start Date: 01/17/2019<br>Filing Type: New |             |
| Reason for Filing                                 | Completed   |
| Filer Information (Includes Contact and Employer) | Completed   |
| Family Information                                | Not Started |
| Property Interests (Includes RED)                 | Not Started |
| Financial Interests                               | Not Started |
| Professional and Civic Relationships              | Not Started |
| Other Disclosures                                 | Not Started |
| Add Attachments                                   |             |
| Review Forms                                      | Submit      |

North Carolina State Ethics Commission SEI Public Filing Portal User Guide - 2019 Page 12 of 14

- 6. You can click on any row that is "Completed" to update that section. Likewise, you can click on any row that is "Not Started" to complete that section of the SEI.
- 7. SEI e-filing form supports "Required Fields" functionality
  - o When creating or editing an existing SEI (In-Progress), you will receive "Please correct all errors." message if you attempt to move to the next screen without entering a value for field that is required.
  - o In the example below, if you select:
    - Yes for "Are you currently serving or being considered to serve on a Board or Commission?" field <u>and</u> do not select a value from Specify Board/Commission drop-down list then ...
    - You will receive "Please correct all errors." message until a value is selected from Specify Board/Commission dropdown list.

| Are you currently a Judicial Officer?                                                          | Are you currently serving or being considered to serve on a<br>Board or Commission?<br>Yes<br>Specify Board/Commission |
|------------------------------------------------------------------------------------------------|----------------------------------------------------------------------------------------------------|
| Legislator                                                                                     |                                                                                                    |
| Are you currently a Legislator?                                                                |                                                                                                    |
| Please answer this question                                                                    | Trustee                                                                                                    |
| mployee of State Agency, Un<br>Are you an employee of a State C<br>Please answer this question | Please correct all errors.                                                                                             |
| Are you an employee of a University?                                                           |                                                                                                    |
| Please answer this question                                                                    |                                                                                                    |
| Are you an employee of a Community College?                                                    |                                                                                                    |

- 8. You can click on the "Review Forms" button to preview the information that you have provided.
- 9. After completing all SEI required sections, click the "Submit" button.

| North Carolina State E | thics Commission                                  | SEI Filing | 🖷 Home 🔍 Contact Us 🛔 |
|------------------------|---------------------------------------------------|------------|-----------------------|
|                        |                                                   |            |                       |
|                        | 2019 Statement of Economic Interest               | :          |                       |
|                        | Filing Start Date: 01/24/2019<br>Filing Type: New |            |                       |
|                        | Reason for Filing                                 |            | Completed             |
|                        | Filer Information (Includes Contact and Emp       | loyer)     | Completed             |
|                        | Family Information                                |            | Completed             |
|                        | Property Interests (Includes RED)                 |            | Completed             |
|                        | Financial Interests                               |            | Completed             |
|                        | Professional and Civic Relationships              |            | Completed             |
|                        | Other Disclosures                                 |            | Completed             |
|                        | Add Attachments                                   |            |                       |
|                        | Review Forms                                      |            | Submit                |

North Carolina State Ethics Commission SEI Public Filing Portal User Guide - 2019 Page 13 of 14

10. You will receive a confirmation screen as shown below after you have successfully submitted your SEI.

| North Carolina State Ethics Commission | SEI Filing Confirmation - 01/24/2019                                                                                                    | 倄 Home | 📞 Contact Us | 4 |
|----------------------------------------|----------------------------------------------------------------------------------------------------|--------|--------------|---|
|                                        | SEI Filing Confirmation - 01/24/2019<br>Thank you for submitting your 2019 SEI filing. A copy of your SEI will be emailed to you.<br>Please keep it for your records.<br>You can also click here to download your 2019 SEI filing packet. |        |              |   |

11. You will also receive an email confirmation after successfully submitting an SEI. As shown in the screenshot below, this email will include your SEI packet as a PDF attachment.

| File Message Attachments 🖓 Te                                                             | ll me what you want to do                                                                                   |   |  |  |
|-------------------------------------------------------------------------------------------|----------------------------------------------------------------------------------------------------|---|--|--|
| Open Quick Remove<br>Print Attachment<br>Actions                                          | Save to Save All to<br>OneDrive - OneDrive -<br>Save to Cloud<br>Select Copy<br>All<br>Selection<br>Message | ^ |  |  |
| S SVC_SBOE.UATNCVRS 0 1 8:34 AM<br>SEI Electronic Filing 2019                             |                                                                                                    |   |  |  |
| SELPacket_2019.pdf - 369 KB                                                               |                                                                                                    |   |  |  |
| Thank you for submitting your 2019 Statement of Economic Interest electronically.         |                                                                                                    |   |  |  |
| Attached is a copy of the filing for your records.                                        |                                                                                                    |   |  |  |
| Included is a confirmation number should you need to verify the submission in the future. |                                                                                                    |   |  |  |